# YeBu Flugzeugreservierungs über WAP - Bedienungsanleitung.

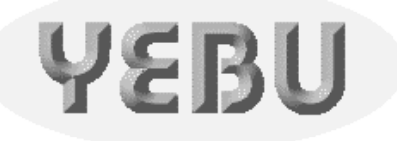

Das ist neu:

YeBu gibt es jetzt auch als Buch. Das System ist mittlerweile so erfolgreich, daß wir Ihnen **die gesamte** <u>Dokumentation in Buchform</u> anbieten können. Das ist preiswert, wesentlich professioneller und bequemer als selber drucken und binden. Sparen Sie sich den Papiersalat und ordern Sie einfach <u>Ihr persönliches Exemplar</u>. Dann haben sie alles beisammen.

Natürlich können Sie dieses Dokument nach wie vor im PDF Format herunterladen, zum selber ausdrucken.

Inhalt:

- <u>1 Einführung</u>
- <u>2 Vorraussetzungen</u>
- 3 Kosten für den YeBu-WAP Dienst
- <u>4 Einloggen</u>
- <u>5 Aktion: Buchen</u>
- <u>6 Aktion: Auflisten</u>
- 7 Buchung Löschen
- <u>8 WAP Zugang und Lizenzcheck</u>

# 1 Einführung

Das YeBu Flugzeugreservierungssystem kann mobil, das heisst von Ihrem Handy aus, auf 2 Arten genutzt werden:

mittels SMS
mittels WAP

Die folgenden Kapitel beschreiben die zweite Methode, also wie Sie das YeBu-WAP Reservierungssystem mit Hilfe des 'WAP' Browsers Ihres Handys bedienen können.

Eine Kurzbeschreibung wie die Reservierung mittels SMS funktioniert finden Sie hier.

Egal, wie Sie das YeBu Reservierungssystem nutzen, per WAP, SMS oder per Internet, es wird natürlich immer das gleiche System angesprochen. Kollisionen sind ausgeschlossen.

# 2 Vorraussetzungen

Jedes Mitglied welches den YeBu-Internet Zugang nutzen kann - also einen gültigen Account und Passwort hat - kann damit auch den YeBu-WAP Zugang nutzen. Die Zugangsdaten sind die Selben. Eine Freischaltung oder ähnliches ist nicht nötig. Im Gegensatz zum SMS-Zugang ist es beim Zugang über WAP nicht erforderlich die eigene Handy Nummer im System einzutragen.

Wenn Sie noch kein registrierter Benutzer sind, dann wenden Sie sich bitte an den Administrator Ihres Clubs. Er kann Sie registrieren und Ihnen Ihr Passwort geben.

Desweiteren benötigen Sie ein WAP-fähiges Handy.

Hinweis:

Die Bilder die in diesem Dokument verwendet werden müssen nicht unbedingt mit der Darstellung auf Ihrem Handy übereinstimmen. Es gibt grosse Unterschiede zwischen den einzelnen Fabrikaten. Lassen Sie sich dadurch nicht beirren, die Funktionalität ist die gleiche, und mit jedem WAP-fähigen Mobiltelefon verfügbar.

# 3 Kosten für den YeBu-WAP Dienst

Für Prämium Clubs ist der WAP Zugang kostenfrei:

Für nicht Prämium Clubs gilt folgendes:

Sie können den YeBu-WAP Zugang jederzeit kostenfrei und unverbindlich testen. Benutzen Sie dazu unseren Gast Zugang. Die Zugangsdaten sind:

| Name:     | gast  |
|-----------|-------|
| Passwort: | gast2 |

Trotz aller Kundenfreundlichkeit können wir Ihnen Ihren persönlichen YeBu-Wap Zugang leider nicht kostenlos anbieten.

Die Kosten fallen an, sobald Sie sich in das YeBu-Wap System eingeloggt haben. Einmal eingeloggt können Sie Ihren YeBu-WAP Zugang den ganzen Tag bis 24:00 Uhr uneingeschränkt nutzen. Das gilt auch wenn Sie sich zwischenzeitlich aus- und wieder einloggen.

In anderen Worten:

Sie werden niemals mehr als einen YeBu-WAP Zugang pro Tag bezahlen, auch wenn Sie an diesem Tag den YeBu-WAP Zugang beliebig oft benutzt haben.

Wie bei allen kostenpflichtige Leistungen, die Sie in Anspruch genommen haben, können Sie jederzeit Ihren aktuellen Kontostand im Internet einsehen. Siehe *Bedienungsanleitung für das YeBu Flugzeug Reservierungssystem* Kapitel <u>Meine Kosten</u>. Die Rechnung geht vorzugsweise an Ihre EMail Adresse.

Die aktuelle Preisliste finden Sie auf der <u>Startseite des Reservierungssystems</u> unter dem Menüpunkt <u>Preisliste</u>.

# 4 Einloggen

Starten Sie den WAP Browser Ihres Handys und geben Sie die Adresse des YeBu WAP Zugangs ein:

### http://wap.yebu.de

Die Adresse des YeBu-WAP Zugangs.

Wie das gemacht wird hängt von Ihrem Handymodell ab. Wenn Sie unsicher sind konsultieren Sie bitte die Betriebsanleitung Ihres Mobiltelefons.

Obige Adresse bringt Sie auf die Startseite des YeBu-WAP Zugangs.

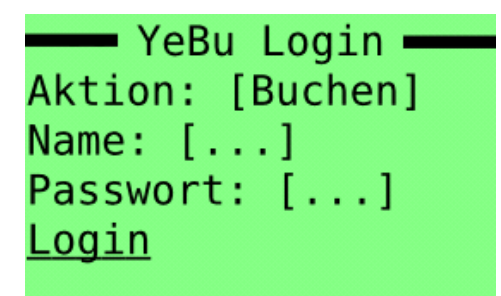

Die YeBu-WAP Startseite.

Auf der Startseite finden Sie drei Eingabefelder:

### Aktion:

- Buchen: Wählen Sie diese Option, wenn Sie gleich nach dem einloggen eine Buchung vornehmen möchten.
- Auflisten: Wählen Sie diese Option, wenn Sie gleich nach dem einloggen alle Buchungen einer bestimmten Maschine auflisten möchten.

Name:

Geben Sie hier Ihren Account-Namen ein, so wie Sie es von der von dem online Reservierungssystem her gewohnt sind. Bitte achten Sie auf die Groß- und Kleinschreibung.

### **Passwort:**

Geben Sie hier Ihr Passwort ein, so wie Sie es von der von dem online Reservierungssystem her gewohnt sind. Bitte achten Sie auf die Groß- und Kleinschreibung. 14.03.2009 YeBu Flugzeugreservierungs über WAP - Bedienungsanleitung.

Folgen Sie am Ende der Startseite dem Link Login um die gewählte Aktion auszuführen.

# 5 Aktion: Buchen

Auf diese Seite gelangen Sie, wenn Sie auf der Startseite die Option **Buchen** gewählt haben und dem **Login** Link gefolgt sind.

----- Buchen Flugz: [D-DEMO] Startzeit:: Tag: [12] [Mai 2005] Std: [20] Min: [15] Stopzeit: Tag: [12] [Mai 2005] Std: [21] Min: [35] Lizenz: Ich versichere dass alle notwendigen Berechtigungen für diesen Flug vorliegen und dass zum aktuellen Zeitpunkt die Flugtauglichkeit nicht eingeschränkt oder aufgehoben ist. **Buchen** 

Die YeBu-Wap Buchen Seite.

Auf dieser Seite finden Sie folgende Eingabefelder:

#### Flugz:

Hier können Sie das zu buchende Flugzeug auswählen.

#### Startzeit Tag:

Hier finden Sie zwei Eingabefelder. Eines für den Tag und eines für den Monat mit Jahreszahl. Somit sind Buchungen bis zu 12 Monaten in der Zukunft möglich.

### **Startzeit Std:**

Geben Sie hier an ab welcher Stunde Sie das Flugzeug reservieren möchten.

#### **Startzeit Min:**

Geben Sie hier an ab welcher Minute Sie das Flugzeug reservieren möchten.

### **Stopzeit Tag:**

Hier finden Sie zwei Eingabefelder. Eines für den Tag und eines für den Monat mit Jahreszahl. Buchungen über mehrere Tage sind möglich.

### **Stopzeit Std:**

Geben Sie hier an bis zu welcher Stunde Sie das Flugzeug reservieren möchten.

#### **Stopzeit Min:**

Geben Sie hier an bis zu welcher Minute Sie das Flugzeug reservieren möchten.

Um die Buchung durchzuführen folgen Sie dem Link Buchen am Ende der Seite.

Wenn alles korrekt eingegeben wurde und die Maschine zum gewünschten Termin frei ist, sehen Sie sofort eine Bestätigung Ihrer Buchung.

| Gebucht                   |
|---------------------------|
| D DEMO ist yop            |
|                           |
| 12.Mai 20:15 bis          |
| 12.Mai 21:35 Uhr          |
| für Sie                   |
| reserviert.               |
| =========                 |
| Was möchten Sie           |
| als nächstes tun:         |
| 1. Erneut buchen?         |
| 2. Buchungen              |
| <u>auflisten?</u>         |
| <u>3. Zur Startseite?</u> |
|                           |

Die Maschine wurde erfolgreich gebucht.

Falls die Buchung aus irgend einem Grund nicht möglich sein sollte, wird Ihnen dies ebenfalls angezeigt.

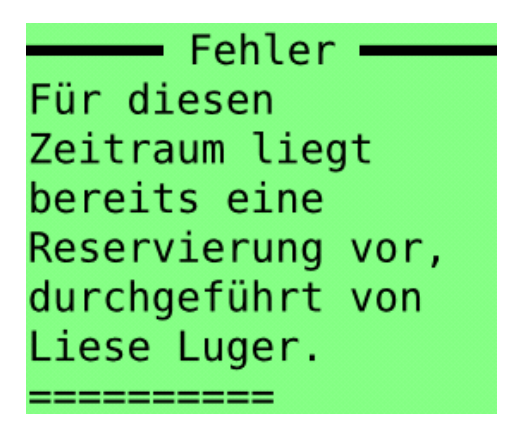

Hier war die Buchung nicht möglich.

Buchungen werden abgewiesen, wenn die Maschine bereits reserviert ist, oder wenn die Startbzw. Stoppzeiten nicht plausibel sind. In diesem Fall betätigen Sie den 'Zurück' Button Ihres Browsers um erneut zur <u>Aktion: Buchen</u> zu gelangen.

# 6 Aktion: Auflisten

Auf diese Seite gelangen Sie, wenn Sie auf der Startseite die Option 'Auflisten' gewählt haben.

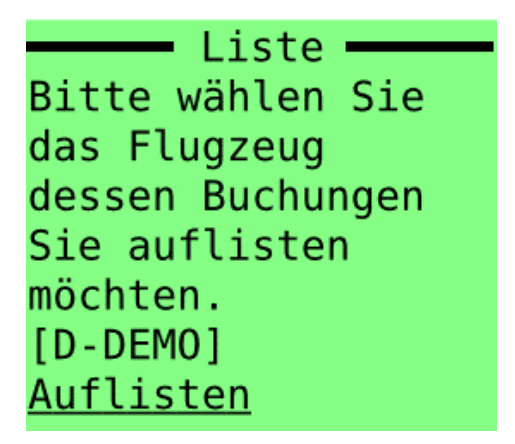

Wahl des Flugzeuges

Hier geben Sie zuerst an für welches Flugzeug Sie die Buchungen auflisten möchten. Die Reservierungsliste erhalten Sie, wenn Sie dem Link **Auflisten** am Ende der Seite folgen.

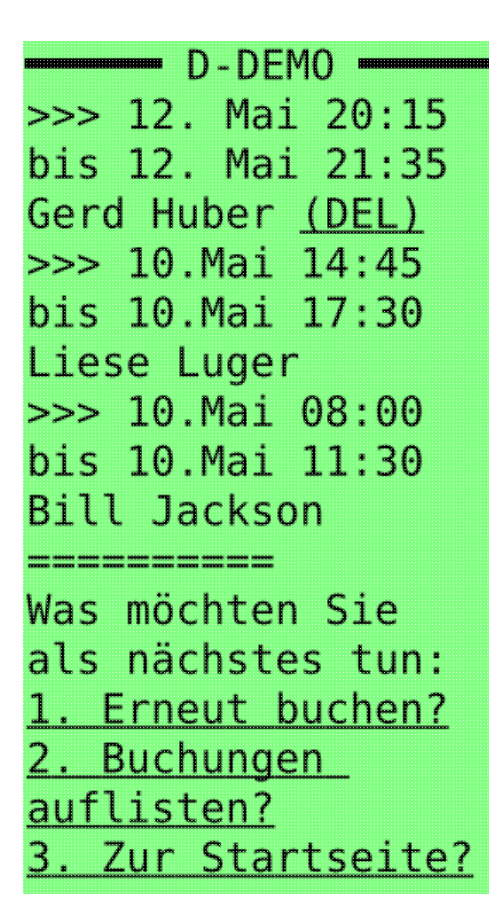

Liste der Buchungen

Jeder Listeneintrag beginnt auf einer neuen Zeile mit den Zeichen >>>, gefolgt von dem Zeitraum jeder Buchung und wer sie durchgeführt hat. Wenn die Buchung für Sie löschbar ist, dann finden Sie am Ende jedes Eintrages den Link (**DEL**).

Am Ende der Seite finden Sie drei Links:

## 1. Erneut Buchen?

Dieser Link bringt Sie zurück auf die Aktion: Buchen Seite.

### 2. Buchungen auflisten?

Dieser Link bringt Sie zurück auf die Aktion: Auflisten Seite.

### 3. Zur Startseite?

Dieser Link bringt Sie zurück auf die Einloggen Seite.

# 7 Buchung Löschen

Eine Buchung können Sie löschen, indem Sie dem Link (DEL) in der Reservierungsliste folgen.

Eine Buchung kann nicht versehentlich gelöscht werden, weil vorher immer eine Bestätigung verlangt wird.

Welche Buchungen für Sie löschar sind und welche nicht hängt davon ab, wie Ihr Administrator Ihren Club konfiguriert hat. Näheres zu diesem Thema finden Sie im <u>User Manual</u>.

# 8 WAP Zugang und Lizenzcheck

Aus Gründen der Organisationshaftung bieten wir jedem Club an, die Lizenzen bzw. die Medicals seiner Mitglieder zu verwalten. Siehe Bedienungsanleitung für das YeBu Flugzeug Reservierungssystem Kapitel <u>Club</u>.

Wenn der Lizenzcheck aktiviert ist, dann **wird jedem Mitglied ohne gültige Lizenz/Medical die Buchung verwehrt**. Dies gilt sowohl für WAP, als auch für online Buchungen. Desweiteren muss jeder Pilot bei jeder Buchung über WAP folgenden Text bestätigen:

Bestätigung des Piloten bei der Buchung:

Ich versichere dass alle notwendigen Berechtigungen fur diesen Flug vorliegen und dass zum aktuellen Zeitpunkt die Flugtauglichkeit nicht eingeschränkt oder aufgehoben ist.

Sollten Sie noch Fragen haben, wenden Sie sich bitte an uns. Auch für Verbesserungsvorschläge sind wir jederzeit dankbar. Wir sind unter <u>flugzeug@yebu.de</u> zu erreichen.

Copyright: Scalet & Rauch GbR

Kontakt: <u>flugzeug@yebu.de</u>

Revision: \$LastChangedRevision: 749 \$

Stand: \$LastChangedDate: 2007-11-02 01:18:25 +0100 (Fr, 02 Nov 2007) \$